## **EMAIL - Configurazione Thunderbird**

Per configurare Thunderbird procedere come segue:

Caricare **Thunderbird**, quindi cliccare sulla colonna di sinistra sulla voce **Cartelle locali** e nella pagina centrale, nella sezione **Account**, individuare la voce **Crea nuovo account** e cliccare su **Email** 

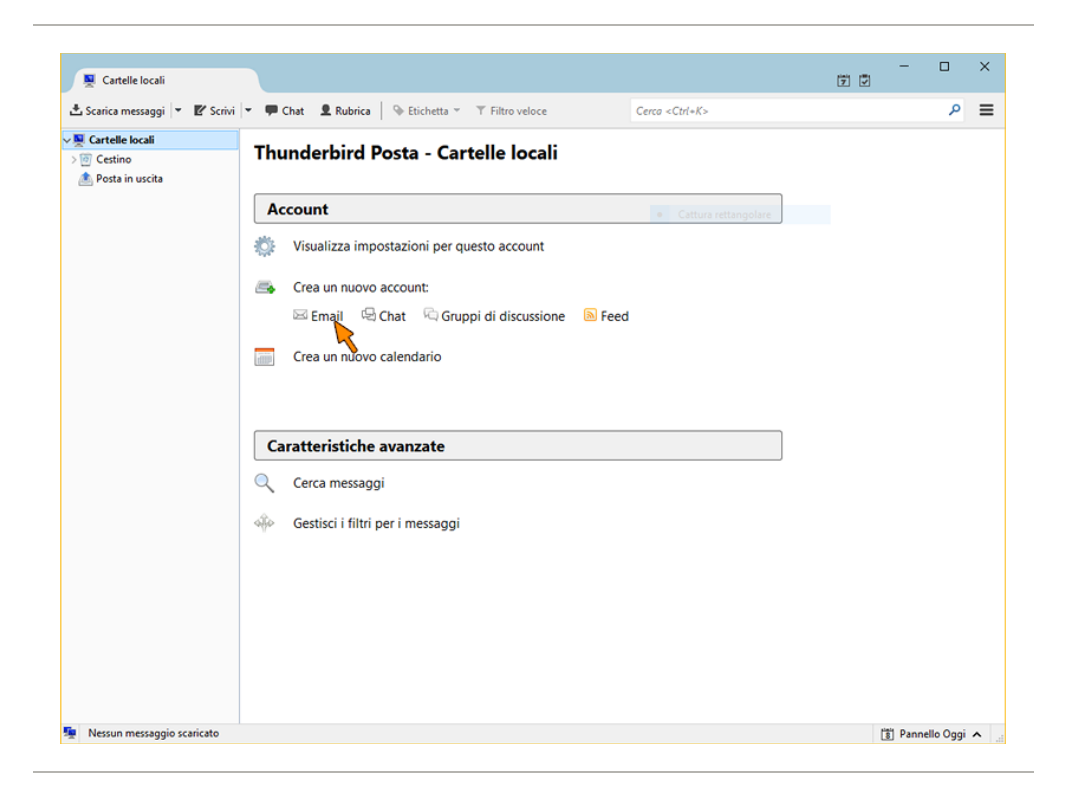

Nella finestra successiva, cliccare direttamente su **Saltare questo** passaggio e utilizzare un indirizzo esistente

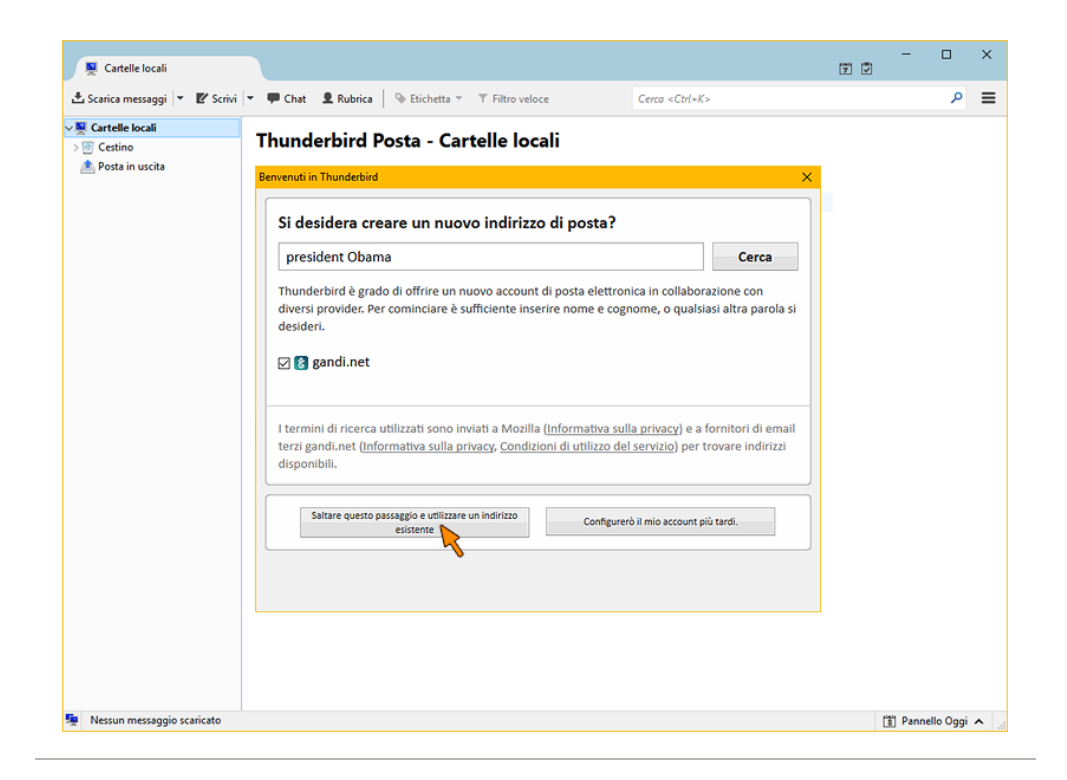

Compilare i campi come segue:

- **Nome:** digitare il nome che si desidera venga visualizzato dal destinatario per la nostra posta
- Indirizzo email: digitare il vostro indirizzo Email completo
- Password: digitare la password scelta in fase di registrazione
- Cliccare su Continua

| Impostazione acco       | ount di posta      |                      | ×               |
|-------------------------|--------------------|----------------------|-----------------|
| <u>N</u> ome:           | Mario Rossi        | Nome da visualizzare |                 |
| Indirizzo email:        | xxxx@cheapnet.it   |                      |                 |
| <u>P</u> assword:       | •••••              |                      |                 |
|                         | ✓ Ricorda password |                      |                 |
|                         |                    |                      |                 |
|                         |                    |                      |                 |
|                         |                    |                      |                 |
|                         |                    |                      |                 |
|                         |                    |                      |                 |
|                         |                    |                      |                 |
|                         |                    |                      |                 |
|                         |                    |                      |                 |
| <u>R</u> egistrare un n | uovo account       | Continua             | <u>A</u> nnulla |

Thunderbird cerca di rilevare la impostazioni in automatico ma i parametri sono errati. Cliccare quindi su **Configurazione manuale** 

| Impostazione acco       | ount di posta                                      | ×                                                                                          |
|-------------------------|----------------------------------------------------|--------------------------------------------------------------------------------------------|
| <u>N</u> ome:           | Mario Rossi                                        | Nome da visualizzare                                                                       |
| Indirizzo email:        | xxxx@cheapnet.it                                   |                                                                                            |
| <u>P</u> assword:       | •••••                                              |                                                                                            |
|                         | Ricorda pass <u>w</u> ord                          |                                                                                            |
| Sono state rileva       | te le seguenti impostazio<br>elle remote) 🔿 POP3 ( | ni provando nomi di server comunemente utilizzati<br>tenere la posta sul proprio computer) |
| In entrata:             | IMAP, imap.cheapnet.it                             | ;, Nessuna cifratura                                                                       |
| In uscita:              | SMTP, smtp.cheapnet.i                              | t, Nessuna cifratura                                                                       |
| Nome utente:            | gabriele                                           |                                                                                            |
| <u>R</u> egistrare un n | uovo account Config                                | gurazi pe <u>m</u> anuale <u>F</u> atto <u>A</u> nnulla                                    |

Compilare manualmente i campi dei server di **posta in entrata** e **in uscita** coi parametri corretti, esattamente come mostrato nell'immagine sottostante.

| <u>N</u> ome:                                                 | Mario Rossi     | Nome da visual                                                                                          | izzare                        |          |                                         |   |                                                                            |   |
|---------------------------------------------------------------|-----------------|----------------------------------------------------------------------------------------------------|-------------------------------|----------|-----------------------------------------|---|----------------------------------------------------------------------------|---|
| ndirizzo email:                                               | xxxx@cheap      | net.it                                                                                                  |                               |          |                                         |   |                                                                            |   |
| <u>P</u> assword:                                             | •••••           | •                                                                                                    |                               |          |                                         |   |                                                                            |   |
|                                                               | Ricorda         | pass <u>w</u> ord                                                                                       |                               |          |                                         |   |                                                                            |   |
|                                                               |                 |                                                                                                    |                               |          |                                         |   |                                                                            |   |
| ono state trova                                               | ate le sequenti | impostazioni interrogando il                                                                            | server impost                 | ato      |                                         |   |                                                                            |   |
| ono state trova                                               | ate le seguenti | impostazioni interrogando il                                                                            | server impost                 | ato      |                                         |   |                                                                            |   |
| ono state trova                                               | ate le seguenti | impostazioni interrogando il<br>Nome server                                                             | server impost<br>Porta        | ato      | SSL                                     |   | Autenticazione                                                             |   |
| ono state trova<br>In entrata:                                | ite le seguenti | impostazioni interrogando il<br>Nome server<br>imap.cheapnet.it                                         | server impost<br>Porta<br>143 | ato<br>~ | SSL<br>Nessuna                          | ~ | Autenticazione<br>Password normale                                         | ~ |
| ono state trova<br>In entrata:<br>In uscita:                  | IMAP ~<br>SMTP  | impostazioni interrogando il<br>Nome server<br>imap.cheapnet.it<br>smtp.cheapnet.it                     | Porta<br>143<br>v 465         | ato<br>~ | SSL<br>Nessuna<br>SSL/TLS               | ~ | Autenticazione<br>Password normale<br>Password normale                     | ~ |
| iono state trova<br>In entrata:<br>In uscita:<br>Nome utente: | IMAP ~<br>SMTP  | impostazioni interrogando il<br>Nome server<br>imap.cheapnet.it<br>smtp.cheapnet.it<br>xxxx@cheapnet.it | Porta<br>143<br>V 465         | ato<br>~ | SSL<br>Nessuna<br>SSL/TLS<br>In uscita: | ~ | Autenticazione<br>Password normale<br>Password normale<br>xxxx@cheapnet.it | ~ |

Fare click sul pulsante (1) Riesaminare, al centro della pagina appare la scritta "Sono state trovate le seguenti impostazioni interrogando il server" cliccare su (2) Fatto

## La configurazione è terminata.

**ATTENZIONE:** Se si ha **solo la mail gratuita** e non si ha alcun servizio a pagamento Cheapnet, è necessario usare il **server di posta in uscita SMTP dell'operatore che fornisce la connessione ad internet**, si consiglia in tal caso di consultare il loro sito internet o contattare l'assistenza per reperire i parametri.